# 為裝置的Webex Edge配置裝置自註冊和雲連結

### 目錄

<u>簡介</u> <u>必要條件</u> <u>需求</u> <u>採用元件</u> <u>背景資訊</u> 防火牆埠和配置 設定 <u>驗證</u> 疑難排解

## 簡介

本檔案介紹如何設定「Webex Edge for Devices」功能,將內部裝置連結到Cisco Webex雲服務。

### 必要條件

需求

思科建議您瞭解以下主題:

- 思科視訊裝置知識
- CUCM知識
- 控制中心知識

採用元件

本文中的資訊係根據以下軟體和硬體版本:

- 軟體版本CE9.15或更高版本和會議室作業系統
- Unified CM版本11.5(1)SU3或12.5(1)及更高版本。如果您有12.0(1)版,請按照Expressway註 冊裝置所描述的方法操作。

本文中的資訊是根據特定實驗室環境內的裝置所建立。文中使用到的所有裝置皆從已清除(預設))的組態來啟動。如果您的網路運作中,請確保您瞭解任何指令可能造成的影響。

### 背景資訊

請注意,本檔案所提供的資訊有特定要求:

- 需要支援強加密的CE軟體。
- 對於SX和MX系列,可以請求獲取加密金鑰,除非思科限制匯出加密。請聯絡您的思科許可代 表獲取金鑰。
- Expressway裝置聯結器工具的裝置上需要HTTPS連線。
- 控制中心管理員訪問許可權是必需的。
- 需要思科合作彈性方案。
- 必須使用Cisco Webex裝置聯結器(WDC)。
- 必須允許\*.identrust.com進行證書驗證。
- 對於主機板、案頭和會議室系列裝置,加密金鑰是預先安裝的,以後不能新增。DX70和 DX80裝置預設使用加密金鑰。
- 需要Unified CM或Expressway註冊。

## 防火牆埠和配置

即使媒體沒有通過Webex雲(除非啟用Webex最佳化體驗),您仍然需要啟用適用於完全雲註冊裝 置的相同防火牆配置。閱讀有關Webex服務的網路要求文章中介質和網路要求的詳細資訊。 限制

在通過Webex Edge for Devices連結的裝置上啟用混合日曆時,它會禁用該裝置上的TMS日曆,因 為一次僅支援一個日曆源。

當您首次將裝置連結到Webex Edge for Devices時,它們被註冊為共用模式裝置。連結裝置後,可 以將裝置與使用者關聯。

防火牆配置:<u>https://help.webex.com/en-us/article/WBX000028782/Network-Requirements-for-</u> Webex-Services#id 134132

### 設定

從控制中心下載Cisco WDC並進行安裝。 或者,若要將板載和/或本地裝置連結到Webex雲,請從 Webex控制中心下載WDC案頭應用程式或使用以下連結之一:

- 適用於Mac的Cisco WDC應用程式
  - : https://binaries.webex.com/devicetoolbinariesuploadproductionstablemacaws/devicestool.pkg
- 適用於Windows的Cisco WDC應用程式
  - : https://binaries.webex.com/devicetoolbinariesuploadproductionstablewindowsaws/devicestool.msi

在<u>https://admin.webex.com</u>的使用者檢視中,導航至 Devices 並選取 Resources 以找到裝置聯結器工具 的連結。

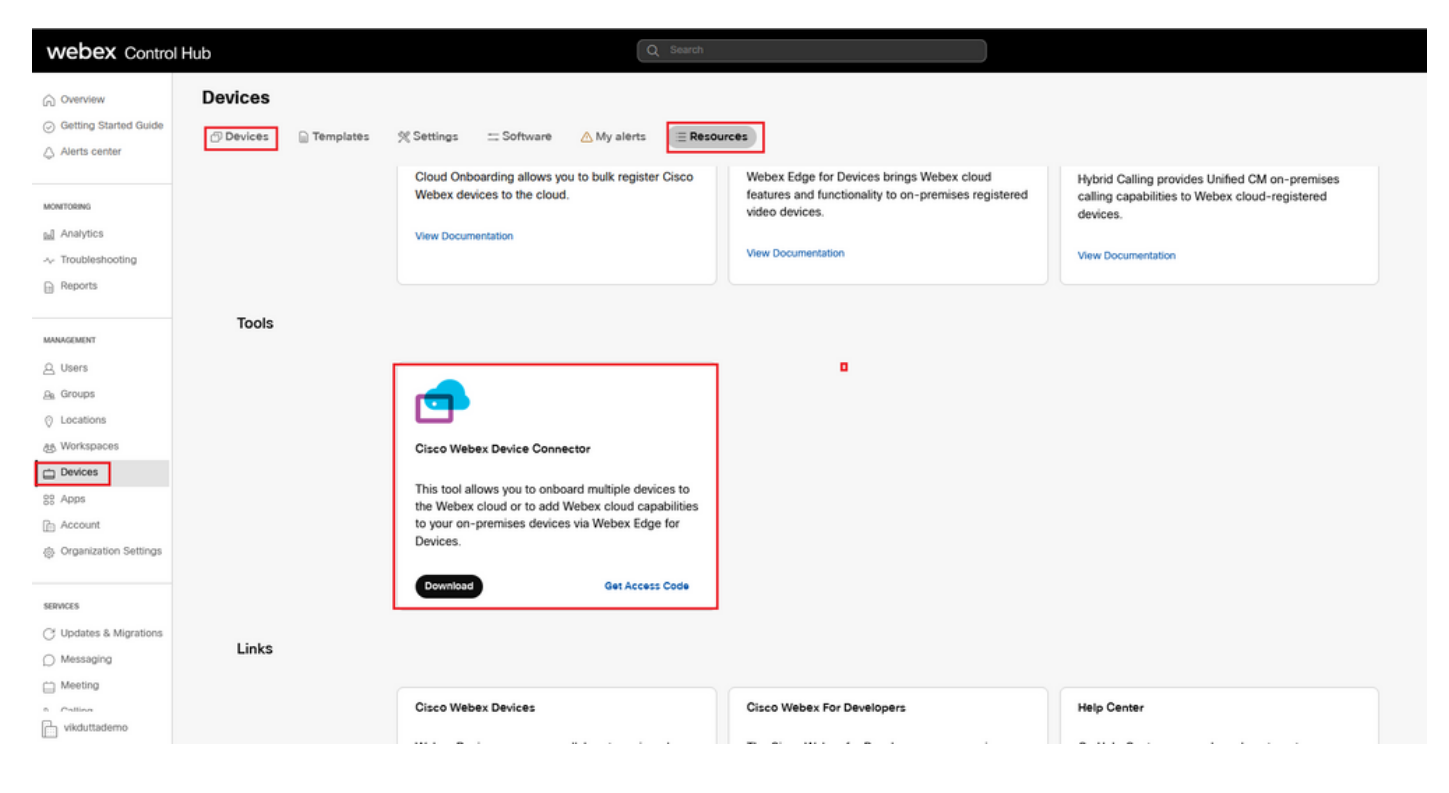

#### 在電腦(Windows或Mac)上安裝WDC裝置聯結器。

| 🙀 Cisco Webex Device Conr | nector Setup                                                                                                    | 🕼 Cisco Webex Device Connector Setup                                                                                                    | 🞼 Fisco Webex Device Connector Setun                                                                 |
|---------------------------|----------------------------------------------------------------------------------------------------|----------------------------------------------------------------------------------------------------|----------------------------------------------------------------------------------------------------|
|                           | Welcome to the Cisco Webex Device<br>Connector Setup Wizard                                                                                    | End-User License Agreement<br>Please read the following license agreement carefully                                                                                                    | Destination Folder<br>Click Next to install to the default folder or click Change to choose another. |
|                           | The Setup Witcard will instal Cisco Webex Device Connector<br>on your computer. Click Next to continue or Cancel to exit<br>the Setup Witcard. | CISCO SYSTEMS, INC. LICENSE AGREEMENT (AS AFPLICABLE TO THE<br>PARTICULAR DOWNLOAD)<br>IMFORTANT NOTICE-PLEASE READ PRIOR TO USING THIS SOFTWARE:<br>Tais income agreement ("Licena Agreement") is a logi agreement between you (either<br>us individual or an early) and Garo Systems, Inc. and its affiliative ("Caro") for the<br>use of this Cusco orforwar (rech software, to give the underlying documentation<br>if made sould be to you, the "Software". Die Viching on the butters containing the "<br>accept" language, by installing the Software or by otherwise using the Software, you<br>use to bound by the terms of thal Lones Agreement. IF YOU DO NOT, ADREE | Install Cisco Webex Device Connector to:<br>C:(frogram Files)Cisco Webex Device Connector)<br>Change |
| uluili.<br>cisco          |                                                                                                    | CONTAINING THE TOO NOT ACCEPT LANGUAGE AND DO NOT                                                                                                    |                                                                                                    |
|                           | Bock Next Cancel                                                                                                    | Print Back Next Cancel                                                                                                    | Back Next Cancel                                                                                     |

| 🙀 Cisco Webex Device Connector Setup                                                                                                    |        | [ | 🙀 Cisco Webex Device Conne | ector Setup                                       |
|----------------------------------------------------------------------------------------------------|--------|---|----------------------------|---------------------------------------------------|
| Ready to install Cisco Webex Device Connector                                                                                                  |        |   |                            | Completed the Cisco Webex Device                  |
| Click Install to begin the installation. Click Back to review or change any of your<br>installation settings. Click Cancel to exit the wizard. |        |   |                            | Click the Finish button to exit the Setup Wizard. |
|                                                                                                    | 5      |   |                            |                                                   |
|                                                                                                    |        |   | cisco                      |                                                   |
| <u>B</u> ack Install                                                                                                    | Cancel |   |                            | Back Finish Cancel                                |

安裝裝置聯結器工具後,您需要使用控制中心使用者名稱和密碼登入到Webex裝置聯結器。

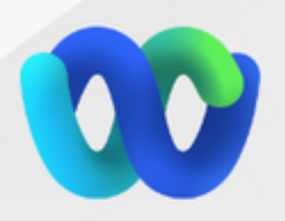

## Welcome to the Webex Device Connector

| admin@ha                                                                                 | rshgow.wbx.ai                                                                                                    |                                                                                                    |
|------------------------------------------------------------------------------------------|----------------------------------------------------------------------------------------------------|----------------------------------------------------------------------------------------------------|
|                                                                                          | Sign in                                                                                                    |                                                                                                    |
|                                                                                          | Remember me                                                                                                    |                                                                                                    |
| 選擇 I want cloud features for my on-p<br>Communications Manager 如下圖所:                     | remises registered devices 然後按一下 Link d<br>示。                                                                     | levices registered with Cisco Unified                                                                                                 |
| 🚭 Cisco Webex Device Connector                                                           |                                                                                                    | X                                                                                                    |
|                                                                                          | What would you like help with?                                                                                    | ? 🕺 🗞                                                                                                    |
| I want to register multiple devices to the                                               | the I want cloud features for my on-premises                                                                      | I want to add on-premises calling to my                                                                                               |
| cloud                                                                                    | registered devices                                                                                                | cloud registered devices                                                                                                    |
| Cloud Onboarding allows you to regis<br>multiple Cisco collaboration devices to<br>cloud | tter Webex Edge for Devices adds Webex cloud<br>capabilities while keeping your current on<br>premises call flows | Hybrid Calling for Cisco collaboration devices<br>provides Unified CM on-premises calling<br>capabilities to cloud-registered devices |
| Documentation C                                                                          | Documentation 🗅                                                                                                   | Documentation L3                                                                                                    |
|                                                                                          |                                                                                                    |                                                                                                    |

閱讀要求綠色框並選擇從CUCM拉出裝置。

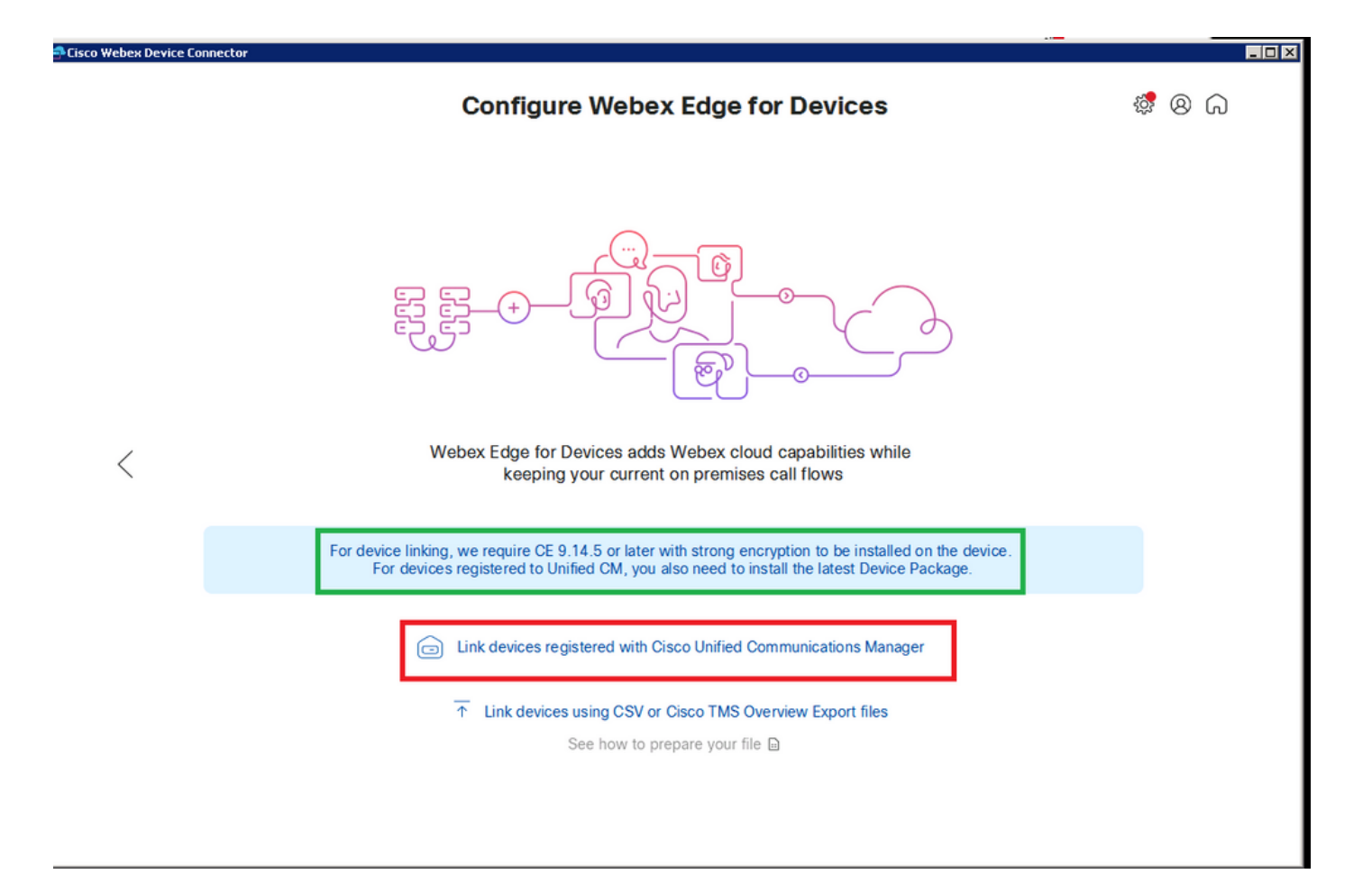

輸入您的Unified CM的主機、使用者名稱(標準AXL API訪問使用者名稱)和密碼,然後按一下 <sub>Connect</sub> .如果您的Unified CM帶有公開簽名的證書,請確保這些證書有效,或者按一下 Proceed 無證書 驗證。

裝置聯結器檢索Unified CM配置的裝置的名稱和說明。「聯絡資訊名稱」(Contact Info Name)將成 為裝置所連線的工作區的名稱。如果未設定聯絡資訊名稱,則使用系統裝置名稱或MAC地址。

| 🚭 Fisco Webex Device For | nector                                                                                                    |     |   |   | _ [ <b>□</b> ] X |
|--------------------------|----------------------------------------------------------------------------------------------------|-----|---|---|------------------|
|                          | Configure Webex Edge for Devices                                                                                                    | ł 🔊 | 8 | G |                  |
|                          | Connect to Cisco Unified Communications Manager Host *                                                                                                    |     |   |   |                  |
| <                        | 10.10: 0.38       Username (Standard AXL API Access) *       appuser       Password *                                                                                                    |     |   |   |                  |
|                          | Connect without certificate validation<br>Failed to connect to Unified CM: The certificate validation failed. We recommend that you add your own certificates to the<br>C:\Users\Administrator\.webexdeviceconnector\certs directory in Base-64 encoded X.509 (.CER) format. Alternatively, you can |     |   |   |                  |

### 連線到CUCM後,所有裝置資訊現在由CUCM中的Webex裝置聯結器提取並準備連結。

| ebex Device Connector |                     |                           |                                       |            |
|-----------------------|---------------------|---------------------------|---------------------------------------|------------|
|                       | Configure           | Webex Edge for Devices    | \$\$ <mark>7</mark> (                 | 8          |
|                       | Connected to 10.100 | Connect to differe        | nt Unified CM                         |            |
| Search for devices    |                     | 9 Devices 1 Linked 8      | Ready to link 🛛 0 Needs attention 🕚 0 | Link faile |
| Name                  | Description         | Туре                      | Link all                              |            |
| SEPA46C2AB0103C       | SEPA46C2AB0103C     | Cisco TelePresence MX800  | Link                                  |            |
| SEPE4C722646992       | SEPE4C722646992     | Cisco TelePresence SX10   | Link                                  |            |
| SEP84B802CD8BE8       | SEP84B802CD8BE8     | Cisco TelePresence SX10   | Link                                  |            |
| SEP7426ACEF086C       | SEP7426ACEF086C     | Cisco TelePresence DX70   | Link                                  |            |
| SEP1C6A7AE094C0       | SEP1C6A7AE094C0     | Cisco Webex DX80          | Link                                  |            |
| SEPF4DBE6C73F2F       | SEPF4DBE6C73F2F     | Cisco Webex DX80          | Link                                  |            |
| SEP0896AD5F4593       | SEP0896AD5F4593     | Cisco Webex Room Kit      | Link                                  |            |
| SEP0896AD5F4588       | SEP0896AD5F4593     | Cisco Webex Room Kit Plus | Link                                  |            |
|                       |                     |                           |                                       |            |

按一下 Link All 以連接列出的所有裝置。要連結單個裝置,請點選 Link 按鈕旁邊。

Device Connector將裝置資訊傳送到Webex組織,Webex身份服務為所有裝置建立啟用代碼。 Unified CM將啟用代碼應用到裝置,並將裝置連結到Webex組織。 當裝置連結到Cisco Webex雲服務時,您可以按一下裝置名稱直接在Control Hub中開啟裝置頁面。

如果裝置顯示 Link Pending,尚未連結。從Unified CM調配啟用碼。系統將嘗試連結至裝置7天,直到 啟用代碼過期。如果裝置在當時可用,則會被連結。

終端特定配置:

終端可以通過CUCM註冊和調配,如下圖所示。

| <b>Cisco</b> Webex<br>Local Device Controls |               |                                   |
|---------------------------------------------|---------------|-----------------------------------|
| 10.1( · · · · · · :.:                       | Search        | Status / SIP                      |
| Desk Pro                                    |               | Proxy 1                           |
| <ul><li>ᢙ Home</li><li>𝔥 Call</li></ul>     | Phonebook     |                                   |
|                                             | Provisioning  | Address10.107 001.136StatusActive |
|                                             | Proximity     |                                   |
| SETUP                                       | RoomAnalytics | Registration 1                    |
| Settings                                    | RoomPreset    |                                   |
| △ Users                                     |               | Reason                            |
| 0.0                                         | Security      | Status Registered                 |
|                                             | SIP           | URI 9988777@11414                 |

# Status / Provisioning

| Discovered          | None           |
|---------------------|----------------|
| NextRetry           |                |
| Reason              |                |
| Server              | 10.127.201.103 |
| Status              | Provisioned    |
| WebexCalling Status | Idle           |

| Configuration / Pr | onfiguration / Provisioning |                         |   |                      |  |  |  |
|--------------------|-----------------------------|-------------------------|---|----------------------|--|--|--|
| CUCM CallManagemen | tRecords Ca                 | IDiagnostics () Enabled | ~ |                      |  |  |  |
| LoginName          | (i)                         | appadmin                |   | (0 to 80 characters) |  |  |  |
| Mode               | (i)                         | CUCM                    | ~ |                      |  |  |  |
| Password           | (j)                         | •••                     |   | (0 to 64 characters) |  |  |  |
| TlsVerify          | (i)                         | Off                     | ~ |                      |  |  |  |
| WebexEdge          | i                           | On                      | ~ |                      |  |  |  |
|                    |                             |                         |   |                      |  |  |  |

| ExternalManager  |     |          |                 | •                     |
|------------------|-----|----------|-----------------|-----------------------|
| Address          | (i) | 10.127.1 | cucm IP address | (0 to 64 characters)  |
| AlternateAddress | (i) |          |                 | (0 to 64 characters)  |
| Domain           | i   |          |                 | (0 to 64 characters)  |
| Path             | (j) |          |                 | (0 to 255 characters) |
| Protocol         | (j) | НТТР     | ~               |                       |

一旦您準備好連結裝置。按一下 Link 本機上複製組態。如果裝置連結成功,則Webex裝置聯結器 上的裝置狀態更改為 Linked 綠色的。

| SEPC014FE7B7B50 C | SEPC014FE7B7B50 | Cisco Webex Desk Pro | ⊘ Linked |
|-------------------|-----------------|----------------------|----------|
|                   |                 |                      |          |

#### 在端點上,將後邊緣連線建立到控制中心,如下圖所示。

| <b>Cisco</b> Webex<br>Local Device Controls |                                 |                                  | Q Find page Ø                                                                         |
|---------------------------------------------|---------------------------------|----------------------------------|---------------------------------------------------------------------------------------|
| 10.555 Desk Pro                             | System Informat                 | tion                             |                                                                                       |
| ☆ Home                                      | General                         |                                  | Issues                                                                                |
| 🗞 Call                                      | 10.101211100<br>IPv4            | C0:14:FE:7B:7B:50<br>MAC Address | 🛆 I am flying on Cloud                                                                |
| ETUP                                        |                                 |                                  | View More                                                                             |
| Settings                                    | IPv6                            |                                  |                                                                                       |
| ⊔ Users<br>כפcurity                         | FOC2427NF4L<br>Serial Number    | Sthernet<br>Active Interface     | Provisioning                                                                          |
| USTOMIZATION                                | Normal<br>Temperature           |                                  | Cisco UCM (© 10.1 - / 2.1 1 ···<br>Provisioning Model SIP Proxy                       |
| Personalization UI Extensions Editor        | 9988777@10.127.234.1<br>SIP URI | 36                               | Webex Edge for Devices           Image: Webex Edge for Devices           • Registered |

如何升級Webex Device Connector?

您的Webex裝置聯結器收到來自雲的推送軟體升級。如果收到通知,建議您升級聯結器。

| Cisco Webex Device Connector |                             |                                      |                     |                                                                      | _ 🗆 × |
|------------------------------|-----------------------------|--------------------------------------|---------------------|----------------------------------------------------------------------|-------|
|                              | Configure                   | Webex Edge for Devices               |                     | \$ ® G                                                               |       |
|                              | Connected to 10.127.201.103 | C 🖑 Refresh List 🕣 Connect to differ | rent Unified CM     | A new software version is<br>available: 1.1.368.<br>Current: 1.1.359 |       |
| Search for devices           |                             | 1 Devices   • 1 Linked • 0           | Ready to link 🛛 🔴 0 | View Release Notes 🛙<br>Update                                       | d     |
| Name                         | Description                 | Туре                                 |                     |                                                                      |       |
| SEPC014EE787850 (*           | SEPVikduttaisbest           | Cisco Webex Desk Pro                 | Uinked              | Configure HTTP proxy                                                 | -     |
|                              |                             |                                      | 0 2                 | 🛆 Report an issue                                                    | -     |
|                              |                             |                                      |                     | Enable debug logging                                                 |       |
|                              |                             |                                      |                     | Connect to FedRAMP                                                   |       |
|                              |                             |                                      |                     | Read documentation L                                                 |       |

按一下 Update 下載開始。下載完成後,您需要再次安裝新聯結器。選擇 Link devices registered on CUCM. 在插入後,插入CUCM IP/使用者名稱/密碼以拉取所有裝置(如本文檔前面所述)。

聯結器現在已成功升級,如下圖所示。

|                       | 1 A                        | an Garrenne da karta arreda kila 👘 👘 👘 |                   |                     |
|-----------------------|----------------------------|----------------------------------------|-------------------|---------------------|
| ebex Device Connector |                            |                                        |                   |                     |
|                       | Configure                  | Webex Edge for Devices                 | •                 | a 🛛                 |
|                       | Connected to 10.127 214 12 | ℃ ⑦ Refresh List ⑦ Connect to diffe    | rent Unified CM   | ading software<br>↓ |
| Search for devices    |                            | 1 Devices   • 1 Linked • 0             | Ready to link • 0 | ersion 1.1.368      |
| Name                  | Description                | Туре                                   | Dov               | vnloading<br>Cancel |
| SEPC014FE7B7B50 @     | SEPVikduttaisbest          | Cisco Webex Desk Pro                   | ⊘ Linked          |                     |
|                       |                            |                                        | 🛜 Confi           | gure HTTP proxy     |
|                       |                            |                                        | 🛆 Repo            | rt an issue         |
|                       |                            |                                        | Enabl             | e debug logging     |
|                       |                            |                                        | Conne             | ect to FedRAMP      |
|                       |                            |                                        | 🕒 Read            | documentation       |

|                              |                           | A wave Circles and the is an all the                                                                                                    |                     |                                                                                                    |   |
|------------------------------|---------------------------|----------------------------------------------------------------------------------------------------|---------------------|----------------------------------------------------------------------------------------------------|---|
| Cisco Webex Device Connector |                           |                                                                                                    |                     |                                                                                                    |   |
|                              | 🔊 🛞                       |                                                                                                    |                     |                                                                                                    |   |
|                              | Complete upgrade          |                                                                                                    |                     |                                                                                                    |   |
| Search for devices           | 侵 Cisco Webex Device Conn | ector Setup                                                                                                    | 0 Ready to link • 0 | The new software is<br>downloaded and the<br>installer automatically<br>started. The application<br>will restart after the<br>upgrade. | I |
| SEPC014FE7B7B50 C            |                           |                                                                                                    | 0.000               | Configure HTTP proxy                                                                                                    |   |
|                              |                           | The Setup Wizard will install Cisco Webex Device Connector<br>on your computer. Click Next to continue or Cancel to exit<br>the Setup Wizard. | Cinked              |                                                                                                    |   |
|                              |                           |                                                                                                    |                     | 🛆 Report an issue                                                                                                    |   |
|                              |                           |                                                                                                    |                     | Enable debug logging                                                                                                    |   |
|                              |                           |                                                                                                    |                     | Connect to FedRAMP                                                                                                    |   |
|                              |                           |                                                                                                    |                     | 🗅 Read documentation 🖄                                                                                                    |   |
|                              | .ili.ili.<br>cisco        |                                                                                                    |                     |                                                                                                    |   |
|                              |                           | Back Next Cancel                                                                                                    |                     |                                                                                                    |   |

## 驗證

目前沒有適用於此組態的驗證程序。

## 疑難排解

目前尚無適用於此組態的具體疑難排解資訊。

#### 關於此翻譯

思科已使用電腦和人工技術翻譯本文件,讓全世界的使用者能夠以自己的語言理解支援內容。請注 意,即使是最佳機器翻譯,也不如專業譯者翻譯的內容準確。Cisco Systems, Inc. 對這些翻譯的準 確度概不負責,並建議一律查看原始英文文件(提供連結)。